# WIR SIND ENERGIEWENDE Ihr Wegbegleiter für Energiegemeinschaften office@wirsindenergiewende.com

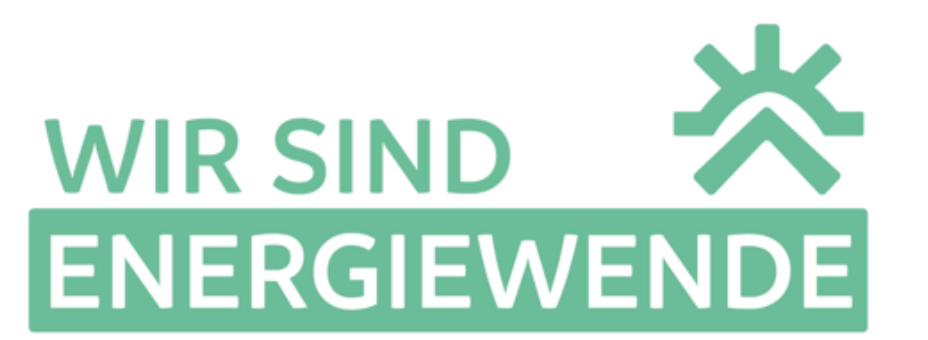

Schritt für Schritt zur passenden Energiegemeinschaft

Bitte hier klicken!

Klicken Sie bitte auf folgenden Link → <u>neoom APP</u> Jetzt öffnet sich ein Fenster, wo Sie den Button "Jetzt registrieren" vorfinden Auf den Button <mark>"Jetzt registrieren"</mark> drücken

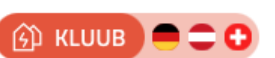

Energiegemeinschaft beitreten und jährlich bis zu 100 € Stromkosten\* sparen Preisstabil, regional und unabhängig: Erneuerbare Energie teilen \* Referenzbeispiel → DE, CH: einmaliger 100 € Voranmeldebonus

Mehr entdecken

Jetzt registrieren

Du hast bereits ein neoom Konto? Anmelder

E-Mail \*

neoom123@gmx.at

Passwort \*

.....

Mindestens 6 Zeichen

Ich stimme den Allgemeinen Geschäftsbedingungen von neoom zu.

Wie wir deine Daten nutzen und schützen, kannst du in unseren Datenschutzbestimmungen nachlesen. \*

Ich möchte von neoom zu den hier dargestellten Zwecken per Telefon und E-Mail informiert werden. Ich kann meine Einwilligung jederzeit widerrufen.

Nun geben Sie Ihre <mark>E-Mail</mark> ein und legen ein <mark>Passwort</mark> Ihrer Wahl fest. Wichtig ist, dass Sie den Allgemeinen Geschäftsbedingungen zustimmen. Weiters klicken Sie auf den Button Benutzer anlegen.

Nun erhalten Sie eine E-Mail mit einem Sicherheitscode, den Sie im Feld "Sicherheitscode\*" eingeben müssen. Bitte anschließend auf Code bestätigen drücken.

Wenn das erledigt ist, geben Sie im nächsten Schritt bitte Ihre persönlichen Daten ein und wählen Ihren Benutzer-Typ (Privat, Gewerblich oder Gemeinde) und auf den Button "Weiter" klicken.

Nun gelangen Sie zu folgender Ansicht, wo Sie bitte folgenden Button <mark>(den ersten Button)</mark> anklicken.

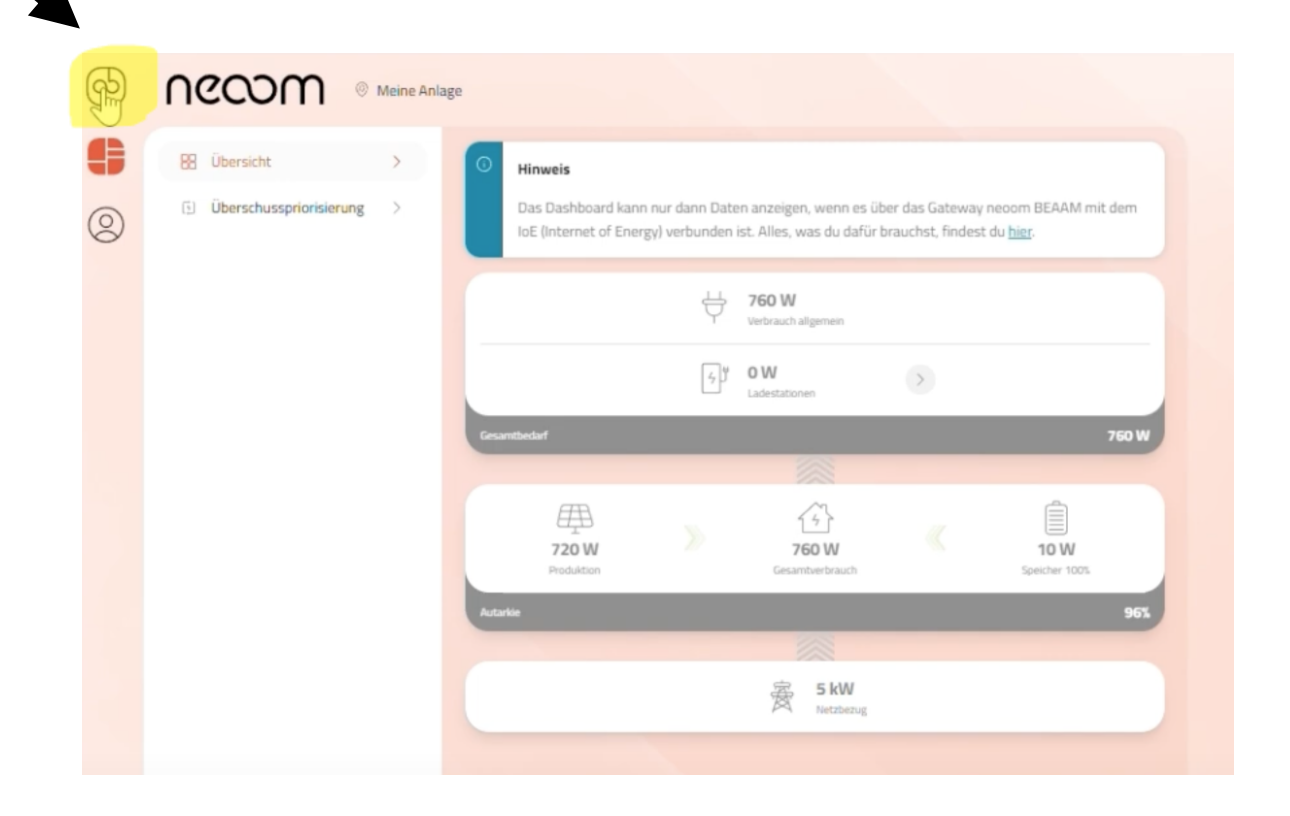

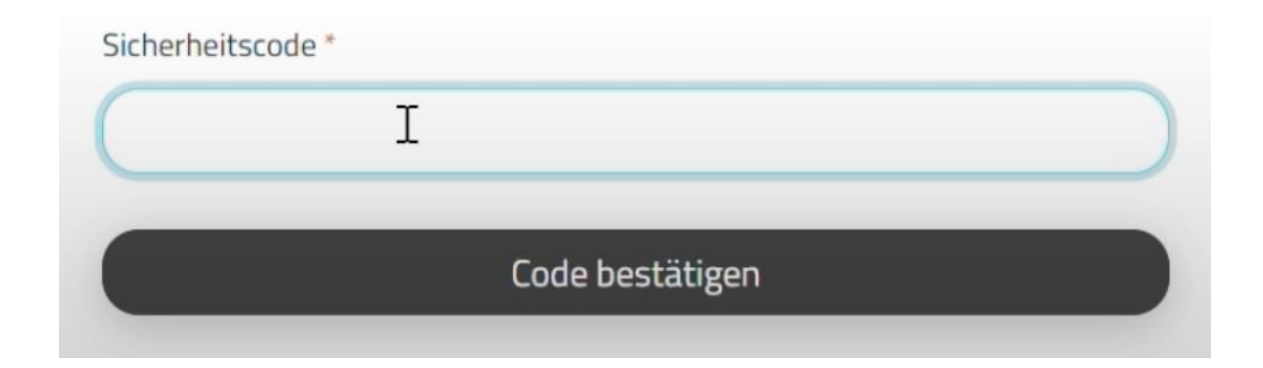

| 1        | Τ                            |          |
|----------|------------------------------|----------|
|          | *                            |          |
| Nachname |                              |          |
| Land *   |                              |          |
|          |                              |          |
|          | Welcher Benutzer-Tvn hist du | 17       |
|          |                              |          |
| 153      | <u>Śm</u>                    |          |
| Privat   | Gewerblich                   | Gemeinde |

Nun gelangen Sie zurück ins Hauptmenü, wo Sie folgende Übersicht vorfinden. Bitte klicken Sie auf KLUUB – Energiegemeinschaften.

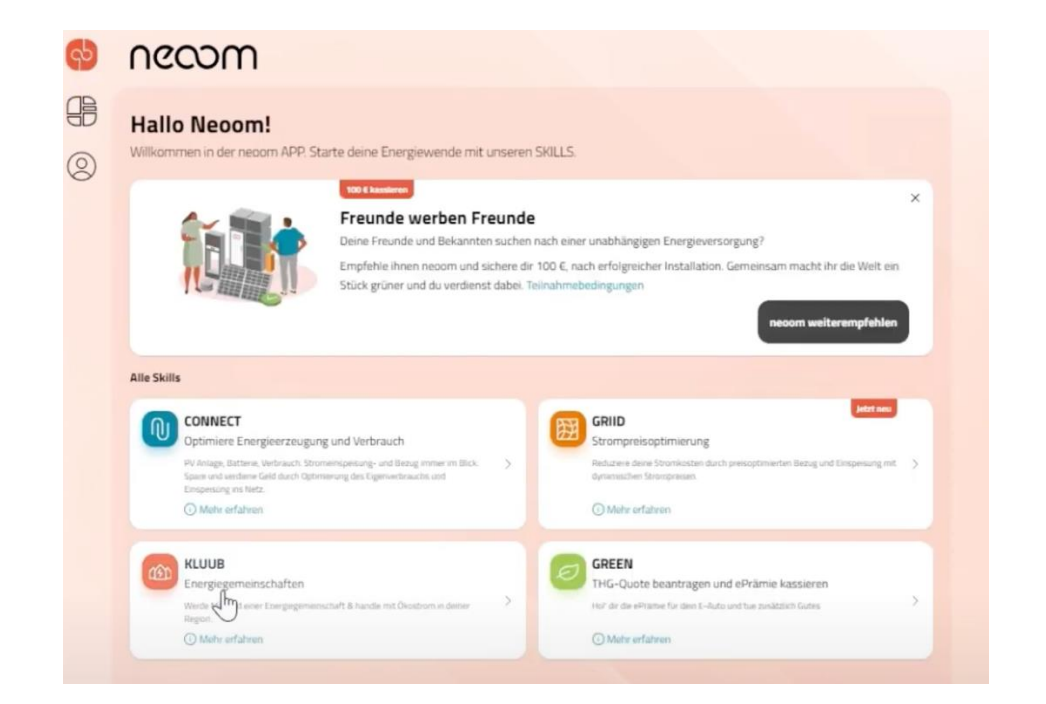

# Jetzt bitte auf den Button +Standort anlegen klicken

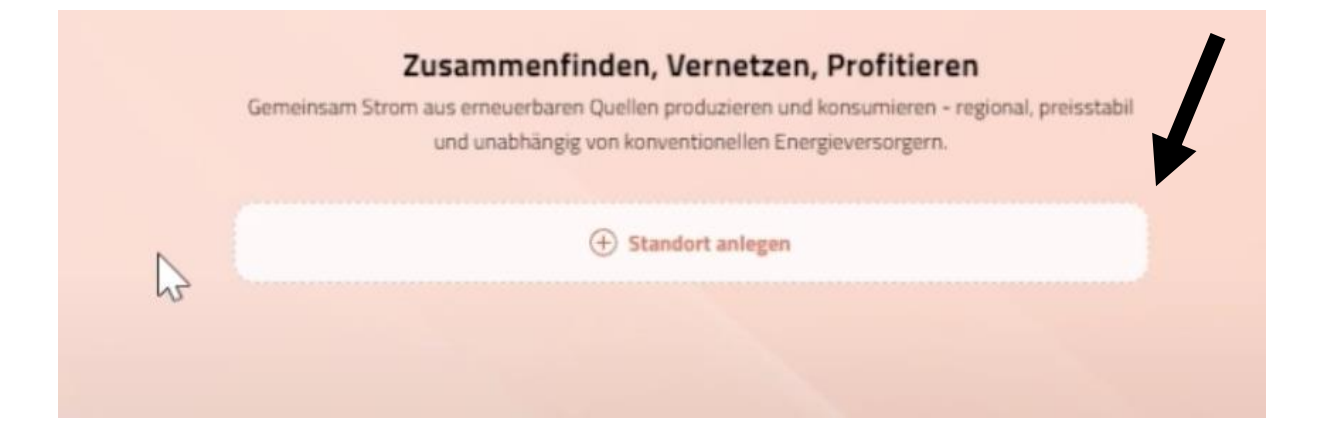

Jetzt öffnet sich ein Fenster  $\rightarrow$  bitte geben Sie Ihre persönlichen Daten wie z.B. Straße, PLZ,... ein. Anschließend auf den Button "Speichern" klicken

| andort hinzufügen    |           |
|----------------------|-----------|
| tandortbezeichnung * |           |
| Privatadresse        |           |
| traße *              | Nr. *     |
| Weg                  | 1         |
| tiege Stock          | Türnummer |
|                      |           |
| dresszusatz          |           |
|                      |           |
| LZ * Ort *           |           |
| 1111 Wien            |           |
| and *                |           |
| Costerreich          | ~)        |
|                      |           |
| Vähle dein WALLET    |           |
| Vähle dein WALLET *  | ~)        |

# Jetzt bitte auf den Button "Profildaten übernehmen" klicken

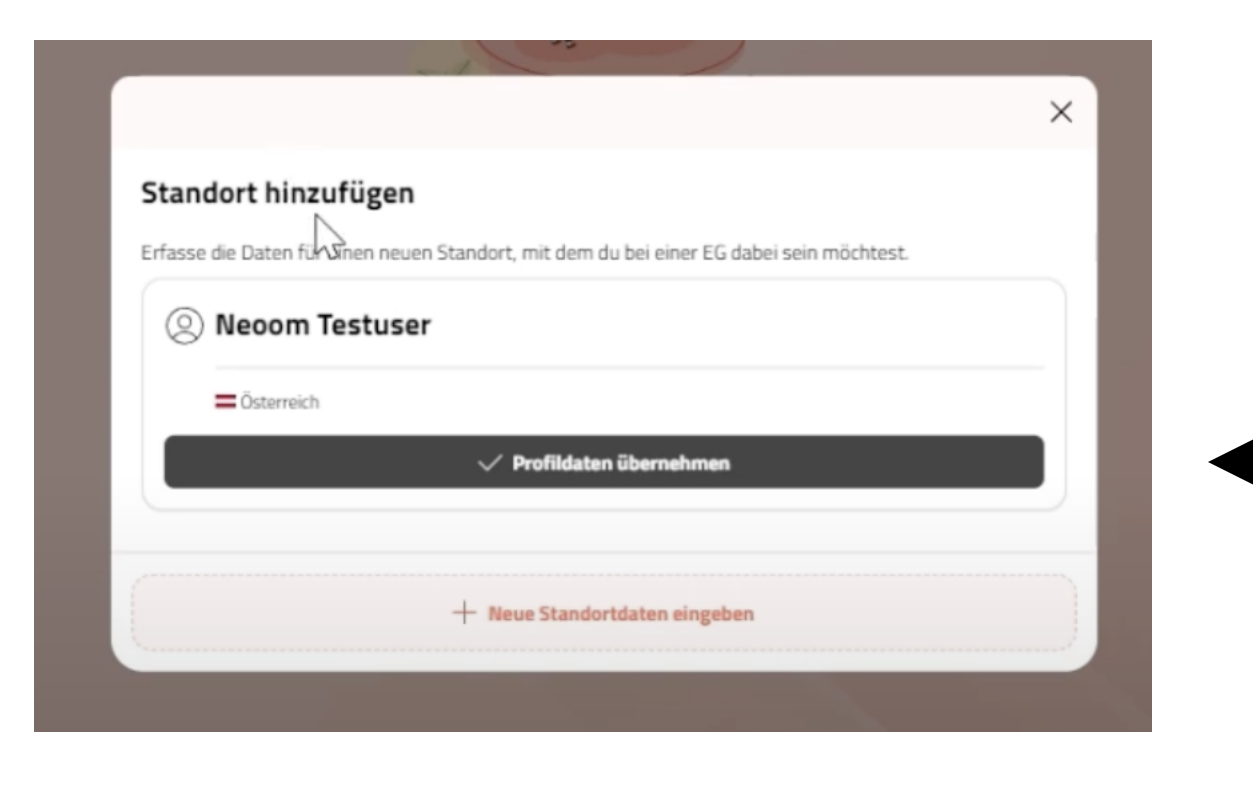

### Zählpunkt hinzufügen

Bitte füge zu deinem Standort deine Zählpunktdetails hinzu. Wenn du an deinem Standort beispielsweise eine PV-Anlage installiert hast, dann musst du zwei Zählpunkte hinzufügen - einen Zählpunkt für die Stromkonsumation und einen für die Stromproduktion.

#### Name (individuelle Bezeichnung) \*

| Bezugszählpunkt |  |
|-----------------|--|
| Netzbetreiber * |  |

| Zählpunktbezeichnung *            |  |
|-----------------------------------|--|
| AT0050000000000000000000000000234 |  |

#### Anleitung Zählpunktbezeichnung

#### Verbrauch/Produktion \*

| Verbrauch |  |
|-----------|--|
|           |  |

#### EVU-Energiepreis / Arbeitspreis (Brutto)

15

#### Nahbereichsabfrage

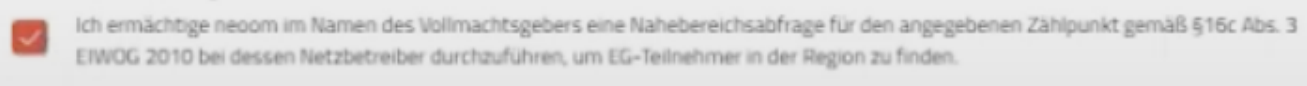

#### Stromrechnung hochladen (optional)

Wenn du hier deine Stromrechnung hochlädst können wir deinen Anmeldeprozess beschleunigen.

| Datal blood filmen | Transmeter |
|--------------------|------------|
| Datei ninzurugen   | Foto aum   |
|                    |            |

Zählpunkt hinzufügen

# Nun müssen Sie Ihren Zählpunkt hinzufügen

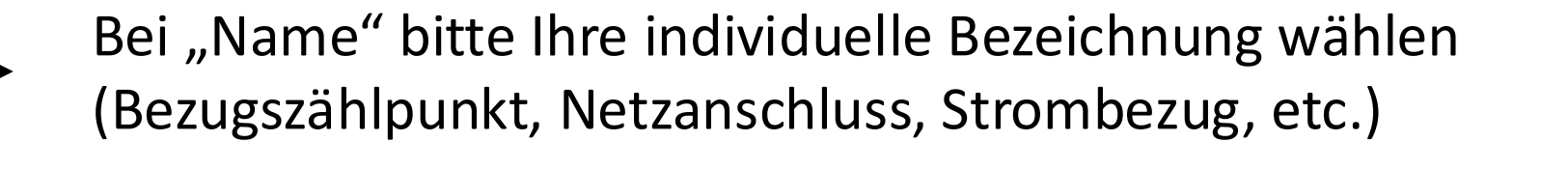

Klicken Sie auf das Feld "Netzbetreiber"  $\rightarrow$  hier bitte Ihren Netzbetreiber auswählen (NETZ NÖ, Netz OÖ...)

Nun geben Sie Ihre 33-stellige Zählpunktnummer ein. (Beginnend mit AT00...) diese finden Sie auf Ihrer Stromrechnung – Energie AG, Verbund, EVN...

Hier wählen Sie bitte "Verbrauch"

Hier bitte Ihren Brutto-Arbeitspreis eintragen z.B. 15

Bitte bei "Nahbereichsabfrage" die Zustimmung erteilen

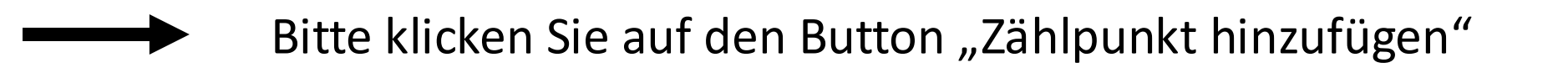

X

 $\sim$ 

33/33

 $\sim$ 

ct/kWh

Möchten Sie noch einen zusätzlichen Zählpunkt hinzufügen? (Photovoltaik-Anlage, Kleinwasserkraft...) Dann klicken Sie bitte auf den Button <mark>"Ja, weiteren Zählpunkt hinzufügen"</mark>

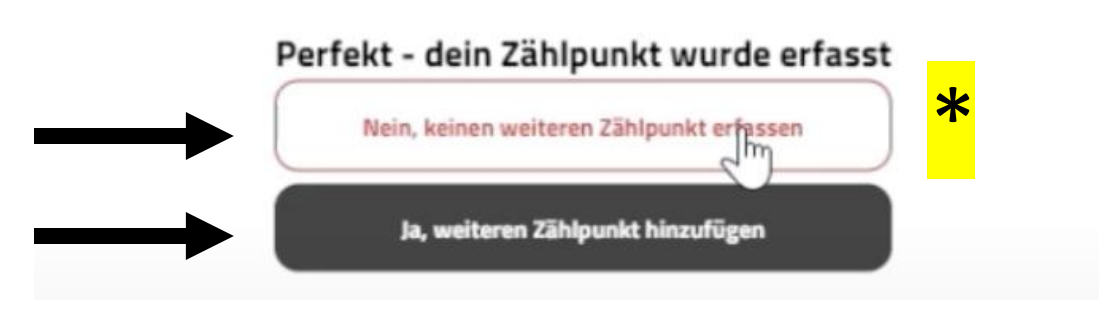

### Zählpunkt hinzufügen

Bitte füge zu deinem Standort deine Zählpunktdetails hinzu. Wenn du an deinem Standort beispielsweise eine PV-Anlage installiert hast, dann musst du zwei Zählpunkte hinzufügen – einen Zählpunkt für die Stromkonsumation und einen für die Stromproduktion.

### Name (individuelle Bezeichnung) \*

|                                                                                        | 33/33 |
|----------------------------------------------------------------------------------------|-------|
| 000000000003456                                                                        |       |
| ezeichnung                                                                             |       |
|                                                                                        |       |
|                                                                                        | ~)    |
|                                                                                        |       |
| her                                                                                    | ~)    |
|                                                                                        | _     |
|                                                                                        | kW    |
|                                                                                        |       |
|                                                                                        | kW    |
|                                                                                        |       |
|                                                                                        | kWh   |
| im Namen des Vollmachtsgebers eine Nahebereichsahfrage für den angegebenen Zählnunkt e |       |

Abs. 3 EIWOG 2010 bei dessen Netzbetreiber durchzuführen, um EG-Teilnehmer in der Region zu finden.

# Bitte bei <mark>"Nahbereichsabfrage"</mark> die Zustimmung erteilen

Dann noch auf den "Button Zählpunkt hinzufügen" klicken

Bei "Name" bitte Ihre individuelle Bezeichnung wählen (z.B. Pv-Anlage, Wasserkraftwerk, etc.)

Nun geben Sie Ihre 33-stellige Zählpunktnummer ein Ihrer PV-Anlage, etc. ein (Beginnend mit AT00...). Diese finden Sie auf Ihrer OeMAG-Rechnung,...

Bei "Verbrauch/Produktion" bitte Produktion wählen

Wählen Sie nun Ihre Energiequelle aus (Photovoltaik, PV+Speicher, etc.)

Bitte geben Sie die Leistung Ihrer PV-Anlage ein Z.B. 15 kWp

Bitte geben Sie die Leistung Ihres Speichers an (wenn vorhanden)

Bitte geben Sie die Kapazität Ihres Speichers an (wenn vorhanden) Bitte

Zählpunkt hinzufügen

Wenn Sie keinen weiteren Zählpunkt hinzufügen möchten, kehren Sie bitte zurück in das Hauptmenü und klicken folgenden Button an

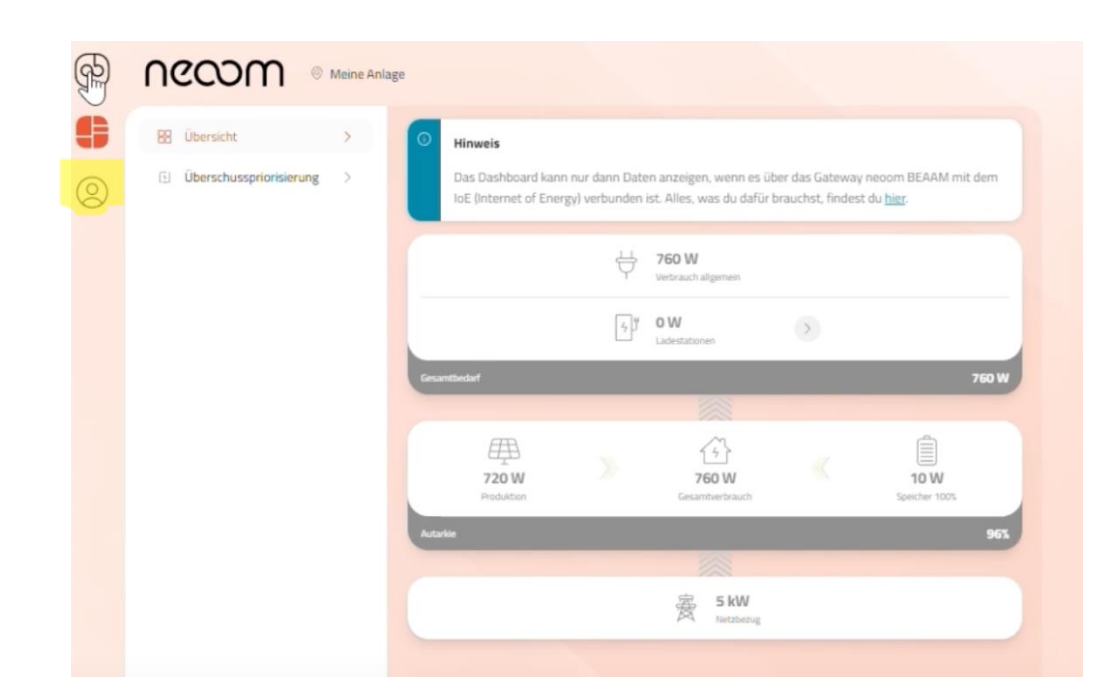

>

Jetzt gelangen Sie zu folgender Übersicht →

Bitte klicken Sie auf "Meine WALLETS"

Meine WALLETS

Meine WALLETS

Meine WALLETS

Meine WALLETS

Meine WALLETS

Meine WALLETS

Meine WALLETS

Meine WALLETS

Meine WALLETS

Meine WALLETS

Meine WALLETS

Meine WALLETS

Meine WALLETS

Meine WALLETS

Meine WALLETS

Meine WALLETS

â Account löschen

Wallet

 Rechnungsempfanger\*in ergänzen

 Inchnungsempfänger\*in hinzufügen

# Bitte wählen Sie zwischen folgenden Optionen (Privatperson,...) und klicken Sie auf "Weiter"

Wie willst du dieses WALLET verwen Für eine formal korrekte Rechnungsstellun

Du bist dir nic

| en?<br>benötigen wir von dir deinen Steuertyp. |
|------------------------------------------------|
| n?<br>venötigen wir von dir deinen Steuertyp.  |
|                                                |
|                                                |

| Köelnunternehmen<br>nicht umsatzsteuerpflichtig + nicht vorsteuerabzugsberechtigt                        | Möchtest du folgende Daten aus deinem Profil als Rechnu<br>Necom Testuser |
|----------------------------------------------------------------------------------------------------|---------------------------------------------------------------------------|
| Unternehmen<br>(unter 250 Mitarbeiterinnen)<br>umsatzsteuerpflichtig + vorsteueralizugsberechtigt        | E-Mail: neoom123@gmx.at                                                   |
| Großunternehmen<br>(mehr als 250 Mitarbeiterinnen)<br>umsatzsteuerpflichtig + vorsteuerabzugsberechtigt. | Daten übernehe                                                            |
| Pauschallerter Landwirt<br>Ust. 13%                                                                      | Zurück                                                                    |
| ht sicher, ob du Großunternehmer oder KMU bist? Hier findest du alle Infos.                              |                                                                           |

# Bitte füllen Sie Ihre persönlichen Daten aus und klicken auf "Speichern"

|           | Rechnungsempfänger*in | × |
|-----------|-----------------------|---|
|           | Arrede                |   |
| Annede *  |                       |   |
| Herr      |                       | ~ |
| Vorname * |                       |   |
| Neoom     |                       |   |

Jetzt öffnet sich das Fenster erneut, wo Sie folgenden Button sehen "Kontoinformationen ergänzen"

Neue Daten eingeben

| 🖽 Wallet                  |                                |
|---------------------------|--------------------------------|
| A Bankverbindung ergänden |                                |
|                           | Kontoinformationer ergänzen    |
|                           | Ritta falganda Datan ausfüllan |
|                           | Bille loigende Dalen austullen |
|                           | (Kontoinhaber   IBAN   BIC)    |

| Testuser     |               |           |   |
|--------------|---------------|-----------|---|
|              | Adresse       |           |   |
| Straße "     |               | Nr. 1     |   |
| I            |               |           |   |
| Stiege       | Stock         | Türnummer |   |
|              |               |           |   |
| Adresszusatz |               |           |   |
|              |               |           |   |
| PLZ *        | Ort '         |           |   |
|              |               |           |   |
| Land *       |               |           |   |
| Costerreich  |               |           | ~ |
|              |               |           |   |
|              | Kontakt       |           |   |
| Vorwahl      | Telefonnummer |           |   |
|              |               |           |   |

# und auf "Speichern" klicken

| Kontoinhaber * |  |
|----------------|--|
| [ I)           |  |
| IBAN '         |  |
|                |  |
| BIC *          |  |
| C              |  |

# Bitte auf den Button <mark>"SEPA-Mandat per E-Mail erhalten und unterzeichnen"</mark> klicken

# Bitte auf den Button "SEPA-Mandat anfordern" klicken

| Ē | Wallet                   |
|---|--------------------------|
|   | A SEPA Mandait anfordern |
|   | SEPA-Mandat anfordern    |

|                                                      | SEPA-Mandat                                                                                                    | ×     |
|------------------------------------------------------|----------------------------------------------------------------------------------------------------|-------|
| Zahlungsempfanger*                                   | n                                                                                                    |       |
| neoom<br>Galgenau 51<br>4240 Freistadt<br>Österreich | $\square$                                                                                                    |       |
| ich ermächtige/ Wir e<br>Lastschrift einzuziehe      | mächtigen neoom Zahlungen von meinem/ unserem Konto mittels SEPA -<br>n. Zugleich weise ich mein/ unser Kreditinstitut an, die von neoom auf mein/ u | inser |

Konto gezogenen SEPA – Lastschriften einzulösen. Ich kann/ Wir können innerhalb von acht Wochen, beginnend mit dem Belastungsdatum, die Erstattung des belasteten Beträges verlangen. Es gelten dabei die mit meinem/ unserem Kreditinstitut vereinbarten Bedingungen.

SEPA-Mandat per E-Mail erhalten und unterzeichnen

Hallo - Willkommen bei neoom!

Vielen Dank, dass du der necom international gmbh das SEPA-Lastschriftmandat für die Abri deiner Erneuerbaren Energiegemeinschaft erteilt hast. Um den Vorgang endgültig abschließe einmal deine Bestätigung. Klicke dafür einfach auf folgenden Li

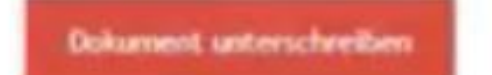

Wir danken dir vielmals für deine Unterstützung. Und herzlich willkommen zu deiner persönlichen Energiewend Dein neoom KLUUB-Team

RS.: Zu deiner information: Um das Lastschriftmandat vorschriftsmäßig zurückverfolgen zu kl. Adresse zusammen mit deiner Unterschrift.

00

INFINITE POWER FOR ALL OF US

Nun werden Sie zur Signatur-Seite weitergeleitet Das Formular ist bereits ausgefüllt! Sie erhalten nun eine E-Mail  $\rightarrow$  bitte öffnen Sie Ihr E-Mail-Postfach und klicken Sie auf den Button "Dokument unterschreiben"

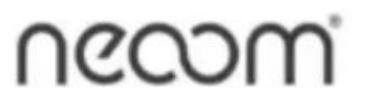

SEPA- Lastschrift - Mandat (Ermächtigung)

Mandatsreferenz

ICKEN

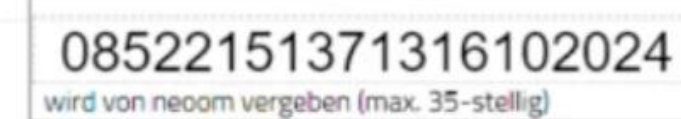

### Zahlungsempfänger

| neoom international | gmbh |
|---------------------|------|
| Galgenau 51         |      |
| 4240 Freistadt      |      |
| Österreich          |      |

# Creditor ID: AT66ZZZ00000046957

Ich ermächtige/ Wir ermächtigen die **neoom international gmbh** Zahlungen von meinem/ unserem Konto mittels SEPA - Lastschrift einzuziehen. Zugleich weise ich mein/ unser Kreditinstitut an, die von der **neoom international gmbh** auf mein/ unser Konto gezogenen SEPA – Lastschriften einzulösen.

Ich kann/ Wir können innerhalb von acht Wochen, beginnend mit dem Belastungsdatum, die Erstattung des belasteten Betrages verlangen. Es gelten dabei die mit meinem/ unserem Kreditinstitut vereinbarten Bedingungen.

|            |                | Wien          | L | Datum | Signatur |
|------------|----------------|---------------|---|-------|----------|
| Zahlungsar | t Wiederkei    | hrender Einzu | g |       |          |
| BIC        | RZSTAT2G       | 497           |   |       |          |
| IBAN       | AT82 3849 7000 | 0012 3456     |   |       |          |
| Anschrift  | 1111           | Wien          |   |       |          |
|            | Weg            |               | 1 |       |          |
| Name       | Neoom lestuse  |               |   |       |          |

neoom international gmbh - ATU68932505 - FN 421620 f - Gerichtsstand: 4240 Freistadt, Österreich Bei Zahlungsverzug werden bankmäßige Zinsen verrechnet. Es geiten die AGB der neoom international gmbh unter https://neoom.com/agb

Klicken Sie im <mark>1. Schritt</mark> mit Ihrer Maus auf <mark>"Datum"</mark> Füllt sich automatisch aus

## Im 2. Schritt drücken Sie auf "Signatur"

| Unterschrift annehmen |          | × |
|-----------------------|----------|---|
| Voller Name           |          |   |
| Necom Testuser        |          |   |
| Entwurf Auto Laden    | 241      |   |
| ./                    |          |   |
| Nann                  | Tactures |   |
| VILOOM                | Termen   |   |
|                       |          |   |

Darch Bickes auf "Annahman and Signacon" sherine als zu, data die gewittelle Signatur late, teitaken für alle Zwerke ann giftige elektronische Darcheltung mainer bandschriftlichen Signatur Sittalen ist, wenn als für Dakumante, anschäußlich sochtseinbestächer Verträge, verwender werb.

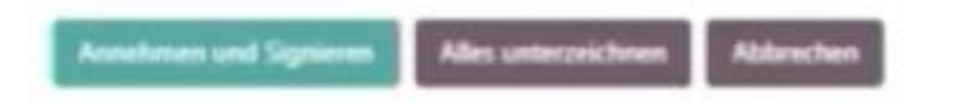

Klicken Sie nun entweder auf <mark>"Entwurf"</mark> und unterzeichnen mit Ihrer Maus – halten Sie diese

beim Unterzeichnen gedrückt. Oder "Auto" – Ihr Name wird automatisch ausgefüllt

Wenn Sie die Unterschrift getätigt haben, müssen Sie "ganz unten" im Dokument auf folgenden Button klicken

### Vollständiges Dokument validieren und senden

**Serveitnändigtes** Dokument validieren und senden

Bitte gehen Sie zurück in die  $\rightarrow \frac{\text{neoom APP}}{\text{Klicken Sie auf den ersten Button}}$ 

Nun gelangen Sie zurück ins Hauptmenü, wo Sie folgende Übersicht vorfinden. Bitte klicken Sie auf KLUUB – Energiegemeinschaften.

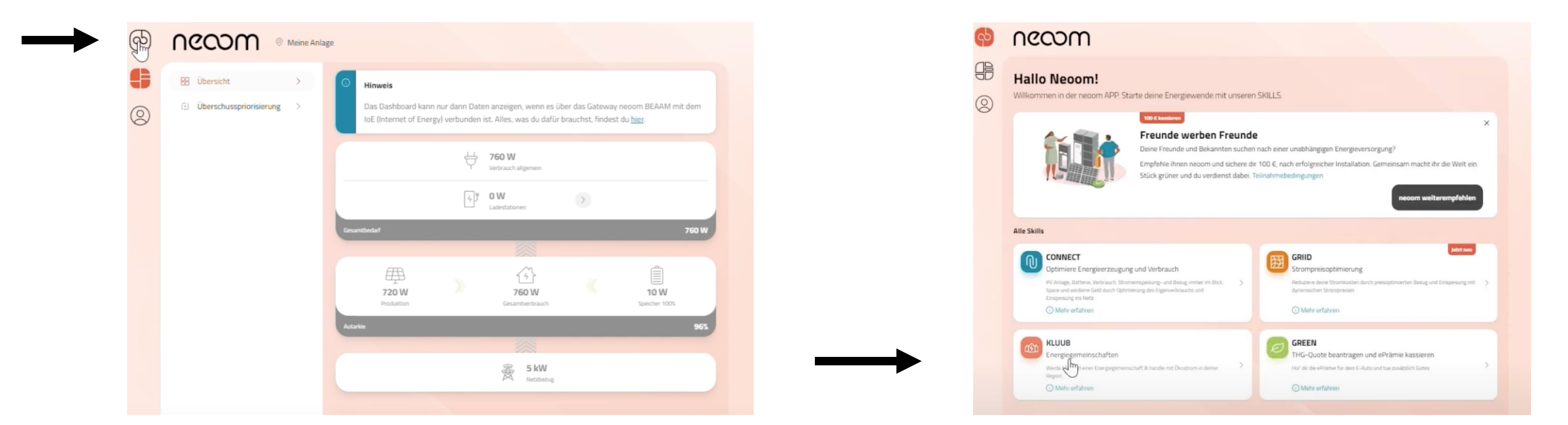

# Nun sehen Sie Ihren "Anmeldefortschritt"

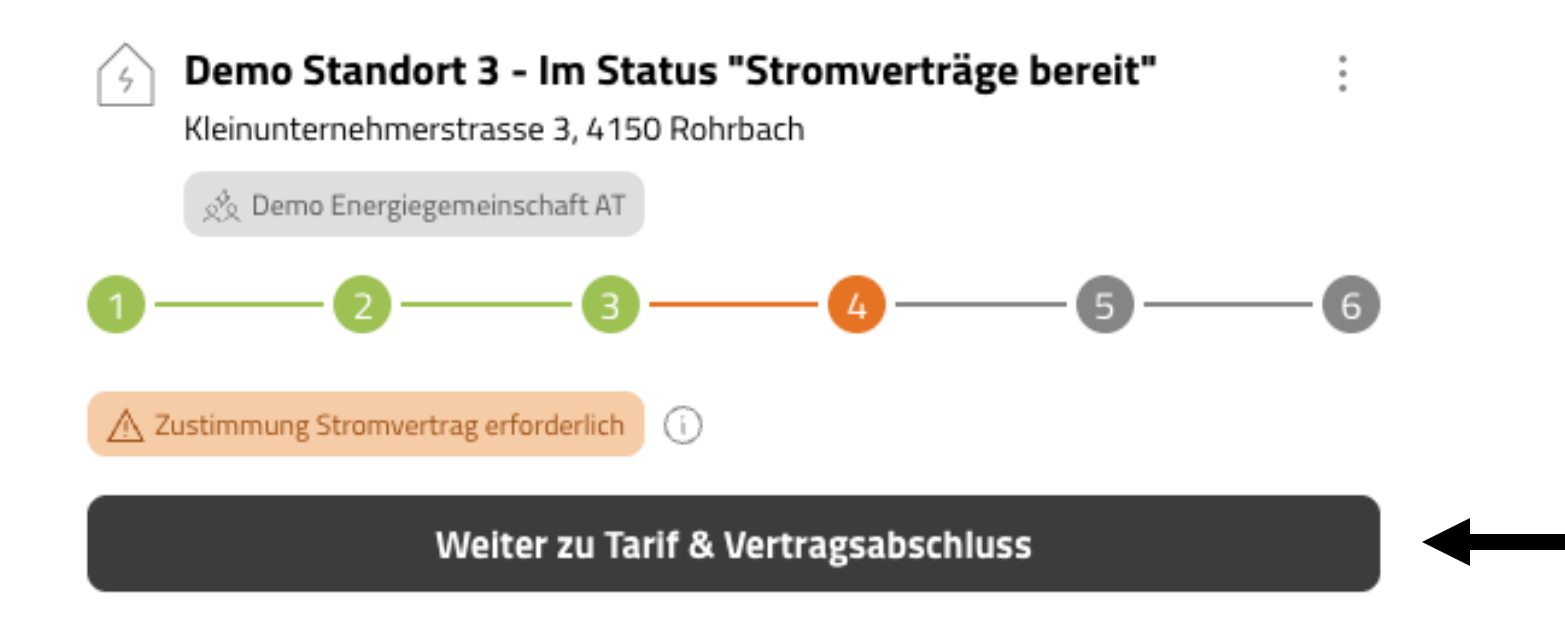

Jetzt müssen Sie für die Vertragsunterzeichnung den Button "Weiter zu Tarif & Vertragsabschluss" klicken

Х

#### Stromvertrag abschließen

Bitte prüfe nochmals genau, ob du die nachfolgenden Erklärungen verbindlich abgeben möchtest: Beitritt zum Verein (als EG-Mitglied) Demo Energiegemeinschaft AT

→Vereinsstatuten öffnen

#### 2. Abschluss der Strombezugsvereinbarung

mit den folgenden Standorten und deren Zählpunkte

| Standort                    | Zählpunkt Strombezug<br>(Stromkonsumation von EG) |
|-----------------------------|---------------------------------------------------|
| Demo Standort 3 - Im Status | AT0030009302109812089301281233333                 |
| "Stromverträge bereit"      |                                                   |

#### →Beitrittserklärung und Bezugsvereinbarung Strom

#### 3. Abschluss der Einspeisevereinbarung

| Standort                   | Zählpunkt Strombereitstellung<br>(Stromverkauf an EG) |
|----------------------------|-------------------------------------------------------|
| emo Standort 3 - Im Status | AT0030002390182309138012932133333                     |

| letzt bitte auf <mark>Zahlungspflichtig abschließen"</mark> klicken <b>=</b> |
|------------------------------------------------------------------------------|
|                                                                              |
| 1 2 3 6                                                                      |
| Zählpunkte in Bearbeitung                                                    |
| Netzanschluss                                                                |
| △ Datenfreigabe auf Netzbetreiberportal ()                                   |
| Anleitung zur Datenfreigabe öffnen                                           |
| PV-Anlage                                                                    |
| △ Datenfreigabe auf Netzbetreiberportal (i)                                  |
| Anleitung zur Datenfreigabe öffnen                                           |
|                                                                              |
|                                                                              |
|                                                                              |

Klicken Sie bitte auf den Button ightarrowZum Netzbetreiber Portal

"Stromverträge bereit"

→Beitrittserklärung und Einspeisevereinbarung Strom

```
Entgelte Bezugsvereinbarung
Energiepreis Strombezug:
21 Cent/kWh bezogenem EG-Strom
```

Zahlungspflichtig abschließen

Status 5 – Sie müssen nun die Datenfreigabe im Netzbetreiber-Portal durchführen

\*Entweder für den Bezugs-Zählpunkt oder für den Einspeise-Zählpunkt oder für beide Zählpunkte

## Klicken Sie bitte auf den Button "Anleitung zur Datenfreigabe öffnen"

### Anleitung zur Datenfreigabe auf deinem Netzbetreiber-Portal

Um auf deine Erzeugungs- und/oder Verbrauchsdaten zugreifen und diese für die Abrechnung verwenden zu können, musst du dich im Portal deines Netzbetreibers anmelden und die Datenfreigabe für den neoom KLUUB aktivieren.

Wir unterstützen dich hierbei Schritt für Schritt.

### Bitte beachte:

Es kann bis zu 24h dauern bis die neoom KLUUB Datenfreigabe Anfrage in deinem Netzbetreiberportal sichtbar ist und bestätigt werden kann.

### Offne zuerst das Portal deines Netzbetreibers.

Dein Netzbetreiber:

Netz Oberösterreich GmbH

ightarrow Zum Netzbetreiber Portal

Jetzt werden Sie direkt zum Netzbetreiber-Portal weitergleitet (Linz Netz, Netz OÖ, Netz NÖ, etc.)

### LOGIN SERVICEPORTAL

| oder Benutzername *                                                                                                    |                                               |                                    |                                     |                              |
|----------------------------------------------------------------------------------------------------|-----------------------------------------------|------------------------------------|-------------------------------------|------------------------------|
|                                                                                                    |                                               |                                    |                                     |                              |
| rt *                                                                                                    |                                               |                                    |                                     |                              |
|                                                                                                    |                                               |                                    |                                     |                              |
| rt vergessen                                                                                                    |                                               |                                    |                                     |                              |
| MELDEN                                                                                                    |                                               |                                    |                                     |                              |
| pe erforderlich                                                                                                    |                                               |                                    |                                     |                              |
|                                                                                                    |                                               |                                    |                                     |                              |
| ein Serviceportal-Account?                                                                                                    | )                                             |                                    |                                     | -                            |
| ige Registrierung eröffnet Ihnen den Zugang zu                                                                                                    | um <u>Serviceportal von LINZ NETZ</u> .       |                                    |                                     |                              |
| STRIEREN                                                                                                    |                                               |                                    |                                     |                              |
| en Sie Fragen zum Login haben, steht Ihnen un                                                                                                    | nser <u>Service-Team</u> gerne zur Verfügung! |                                    |                                     |                              |
|                                                                                                    |                                               |                                    |                                     |                              |
| tart > Online-Services > Servicep                                                                                                    | sortal  Registrierang                         |                                    |                                     |                              |
| Registrierung                                                                                                    | Serviceporta                                  | I                                  |                                     | • Hilfe                      |
| logiotitoriding                                                                                                    | Controcporta                                  |                                    |                                     |                              |
|                                                                                                    | 0                                             | 2 3 4                              | 5                                   |                              |
|                                                                                                    | Schritt 1 vor                                 | 5: Neues Benutzerkon               | to anlegen                          |                              |
|                                                                                                    |                                               |                                    |                                     |                              |
| Für die Registrierung benötigen Netzwassonwertrag                                                                                                    | Sie Ihre Kundennummer (8-stellig)             | und Ihre Verrechnungskontonummer ( | 8-stellig). Beides finden Sie auf I | irer Rechnung bzw. auf Ihrem |
| weszougangswennag                                                                                                    |                                               |                                    |                                     |                              |
| Identifikation                                                                                                    |                                               |                                    |                                     |                              |
| O Kundannummer 1                                                                                                    |                                               |                                    |                                     |                              |
| () Kulture munitier                                                                                                    |                                               |                                    |                                     |                              |
| In the second second se<br>Second second second second second second second second second second second second second second second second second second second second second second second second second second second second second second second second second second second second second second second second second second secon<br>second second second second second second second second second second second second second second second second second second second second second second second second second second second second second second second second second sec |                                               |                                    |                                     |                              |
| Nundennunmer                                                                                                    |                                               |                                    |                                     |                              |
| Verrechnungskontonummer                                                                                                    | 6.                                            |                                    |                                     |                              |
| Verrechnungskontonummer                                                                                                    | 65                                            |                                    |                                     |                              |
| Verrechnungskontonummer *                                                                                                    | 6).                                           |                                    |                                     |                              |
| Verrechnungskontonummer *<br>Verrechnungskontonummer<br>Login                                                                                                    | 6 S.                                          |                                    |                                     |                              |
| Verrechnungskontonummer *<br>Verrechnungskontonummer<br>Login<br>E-Mail-Adresse *                                                                                                    | 65.                                           |                                    |                                     |                              |
| Verrechnungskontonummer *<br>Verrechnungskontonummer<br>Login<br>E-Mail-Adresse *<br>name@example.at                                                                                                    |                                               |                                    |                                     |                              |
| Concennumenter  Verrechnungskontonummer  Verrechnungskontonummer  Login  E-Mail-Adresse *  name@example.at                                                                                                    |                                               |                                    |                                     |                              |
| Verrechnungskontonummer      Verrechnungskontonummer      Login      E-Mail-Adresse *      name@example.at      E-Mail-Adresse bestätigen *      name@example.at                                                                                                    |                                               |                                    |                                     |                              |
| Verrechnungskontonummer *<br>Verrechnungskontonummer *<br>Login<br>E-Mail-Adresse *<br>name@example.at<br>E-Mail-Adresse bestätigen *                                                                                                    |                                               |                                    |                                     |                              |
| Verrechnungskontonummer *<br>Verrechnungskontonummer *<br>Login<br>E-Mail-Adresse *<br>name@example.at<br>E-Mail-Adresse bestätigen *<br>name@example.at                                                                                                    |                                               |                                    |                                     |                              |
| Verrechnungskontonummer  Verrechnungskontonummer  Login  E-Mail-Adresse *  name@example.at  E-Mail-Adresse bestätigen *  Name@example.at  Passwort *  Passwort *                                                                                                    |                                               |                                    |                                     |                              |
| Verrechnungskontonummer *<br>Verrechnungskontonummer *<br>Login<br>E-Mail-Adresse *<br>name@example.at<br>E-Mail-Adresse bestätigen *<br>name@example.at<br>Passwort *<br>Passwort *                                                                                                    |                                               |                                    |                                     |                              |
| Verechnungskontonummer  Verechnungskontonummer  Login  E-Mail-Adresse *  name@example.at  E-Mail-Adresse bestätigen *  name@example.at  Passwort *  Passwort *  Passwort Destätigen *  Passwort bestätigen *  Passwort bestätigen *     |                                               |                                    |                                     |                              |
| Verrechnungskontonummer *<br>Verrechnungskontonummer *<br>Login<br>E-Mail-Adresse *<br>name@example.at<br>E-Mail-Adresse bestätigen *<br>name@example.at<br>Passwort *<br>Passwort bestätigen *<br>Passwort bestätigen *                                                                                                    |                                               |                                    |                                     |                              |
| Verrechnungskontonummer  Verrechnungskontonummer  Login  E-Mail-Adresse  name@example.at  Passwort  Passwort  Passwort  Passwort  Nutzungsbedingungen                                                                                                    |                                               |                                    |                                     |                              |
| Nutzungsbedingungen                                                                                                    |                                               |                                    |                                     |                              |
| Verrechnungskontonummer  Verrechnungskontonummer  Verrechnungskontonummer  Login  E-Mail-Adresse *  name@example.at  F-Mail-Adresse bestätigen *  Name@example.at  Passwort *  Passwort  Passwort  Nutzungsbedingungen  Image in habe die butzungsbedingungen  Image in habe die butzungsbedingungen  Image in habe in habe in h    | DDED der LINZ NETZ GmbH gelese                | a und akzepbert *                  |                                     |                              |
| Verrechnungskontonummer  Verrechnungskontonummer  Login  E-Mail-Adresse  amme@example.at  E-Mail-Adresse bestätigen*  namme@example.at  Passwort Passwort Passwort Passwort Passwort  Distriction  Compassedingungen  Distriction  Compassedingungen  Distriction  Compassedingungen  Distriction  Compassedingungen  Distriction  Compassedingungen  Distriction  Compassedingungen  Distriction  Compassedingungen  Distriction  Compassedingungen  Distriction  Compassedingungen  Distriction  Compassedingungen  Distriction  Compassedingungen  Distriction  Compassedingungen  Distriction  Compassedingungen  Distriction  Compassedingungen  Distriction  Distriction    | mpen dor LINZ NETZ GmbH gelese                | o und akzepbert. *                 |                                     |                              |
| Verrechnungskontonummer *<br>Verrechnungskontonummer *<br>Verrechnungskontonummer *<br>Login<br>E-Mail-Adresse *<br>name@example.at<br>E-Mail-Adresse bestätigen *<br>name@example.at<br>Passwort *<br>Passwort *<br>Passwort *<br>Passwort bestätigen *<br>Passwort bestätigen *<br>Passwort bestätigen *<br>Passwort bestätigen *                                                                                                    | mgggg der LINZ NETZ GmbH gelese               | a und akzeptiert. *                |                                     |                              |

Wenn Sie bereits einen Account besitzen, tragen Sie Ihre Mail und das Passwort ein und drücken auf "Anmelden". Wenn nicht, dann bitte erstellen Sie sich einen neuen Account – drücken Sie bitte den Button "Registrieren"

|                                                                                                    | _ |
|----------------------------------------------------------------------------------------------------|---|
|                                                                                                    |   |
| Benutzername *                                                                                          |   |
| •••••••••••••••••••••••••••••••••••••••                                                                 |   |
|                                                                                                    |   |
|                                                                                                    |   |
| forderlich                                                                                              |   |
|                                                                                                    | _ |
| n Serviceportal-Account?                                                                                | 7 |
| Registrierung eröffnet Ihnen den Zugang zum <u>Serviceportal von LINZ NETZ.</u>                         |   |
|                                                                                                    |   |
| Serviceportal-Account? Registrierung eröffnet Ihnen den Zugang zum <u>Serviceportal von LINZ NETZ</u> . |   |

Tragen Sie hier bitte Ihre Kundennummer von der Linz Netz AG ein. Wenn Sie diese nicht zur Hand haben, können Sie diese unter 0732 34039050 abfragen.

- Tragen Sie hier bitte Ihre Verrechnungskontonummer ein. Wenn Sie diese nicht zur Hand haben, können Sie diese unter 0732 34039050 abfragen.
- Tragen Sie hier bitte Ihre E-Mail-Adresse ein
- Nochmals zur Bestätigung
- Wählen Sie ein individuelles Passwort
- Bitte nochmals Passwort bestätigen
- Nutzungsbedingungen akzeptieren und auf "Bestätigen" klicken

Sie erhalten eine E-Mail mit einem Link  $\rightarrow$  diesen bitte bestätigen, so dass Ihr Zugang aktiviert ist. Im Anschluss klicken Sie auf folgenden Button  $\rightarrow$ <u>Netzbetreiber-Portal Linz Netz</u>  $\rightarrow$  loggen sich mit Ihren Zugangsdaten ein und wählen den Button <u>"Online Services"</u>

Öffnen Sie "Meine Vollmachten" und klicken Sie auf "Vollmachten anzeigen"

Bitte hier klicken!

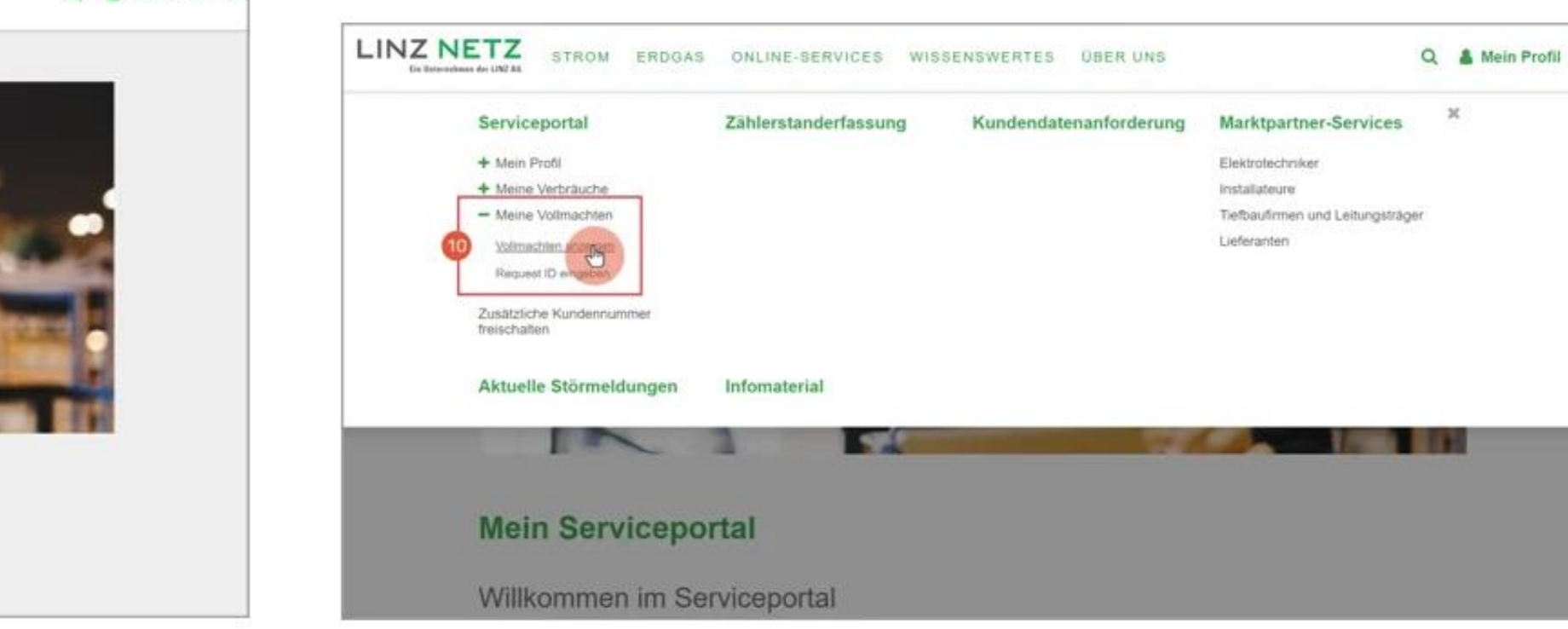

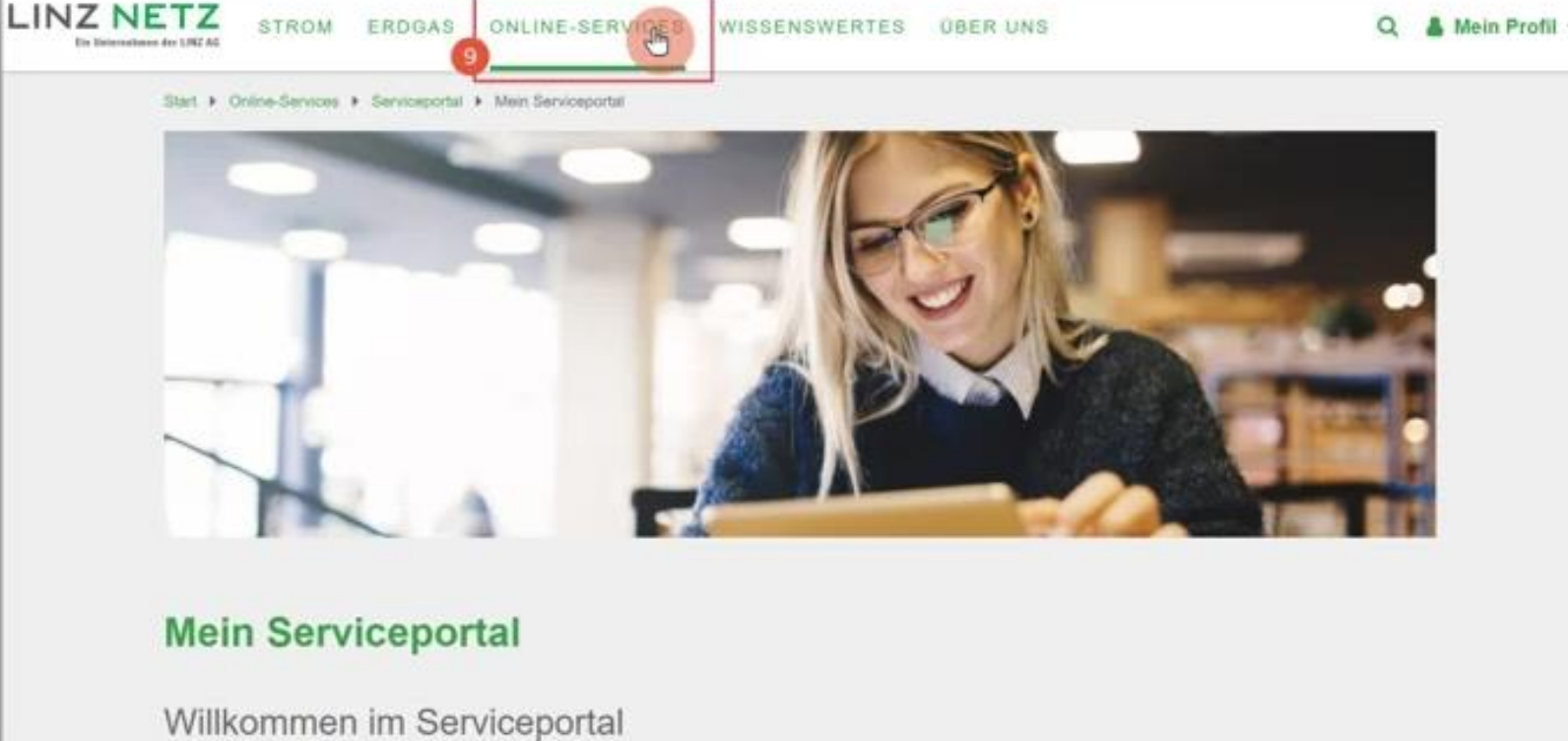

Klicke nun bei deinem Zählpunkt auf "Bestätigen", so wählst du ihn für die weiteren Schritte aus. Scrolle bis nach unten und bestätige die Zustimmungserklärung. Klicke dann auf "Weiter".

| rollmachten anzeigen                             |                                                                 |   |  |
|--------------------------------------------------|-----------------------------------------------------------------|---|--|
|                                                  | 3 Sobritt 2 year 2: Vallmacht vonwalten                         | z |  |
| CONTRACTOR OF THE OWNER.                         | Schnit 2 von 5. vonnacht verwarten                              |   |  |
| Strom                                            | Verrechnungskonto                                               |   |  |
| Request ID                                       |                                                                 |   |  |
| Zahlpunkt                                        |                                                                 |   |  |
| Bevollmächtigter                                 | wseg                                                            |   |  |
| Datentyp / Messintervall / Übertragungsintervall | EG Teilnahme Regionale Erneuerbare-Energie-Gemeinschaft / - / - |   |  |
| Zeitraum                                         |                                                                 |   |  |
|                                                  | 8 - M. Louise                                                   |   |  |

#### Erklärung des Netzbenutzers

#### Zusatzvereinbarung zum Netzzugangsvertrag

#### 1. Vertragsgegenstand

Für den oben bezeichneten Zählpunkt besteht zwischen dem Netzbenutzer und dem Netzbetreiber ein aufrechtes Netzzugangsvertragsverhaltnis. Der gegenständliche Vertrag gilt als Zusatzvereinbarung und regelt die Teilnahme des Netzbenutzers als teilnehmender Netzbenutzer an der oben näher bezeichneten Energiegemeinschaft (Gemeinschaftliche Erzeugungsanlage gemäß §16a EIWOG 2010 oder lokale / regionale Erneuerbare Energiegemeinschaft gemäß § 79 f EAG und § 16c ff EIWOG 2010 oder Bürgerenergiegemeinschaft gemäß § 16b/d/e EIWOG 2010). Die Bestimmungen des Netzzugangsvertrages bleiben durch die gegenständliche Zusatzvereinbarung unberührt. Die Allgemeinen Bedingungen für den Zugang zum Strom-Verteilernetz der LINZ NETZ GmbH in der jeweits geltenden Fassung bilden einen integrierenden Vertragsbestandteil und sind im Internet auf der Homepage des Netzbetreibers abrufbar (siehe www.linznetz.at).

#### Zustimmungserklärung

In stimme der Zusatzvereinbarung für die Teilmahme an der oben bezeichneten Energiegemeinschaft vollinhaltlich zu. Ich nehme zur Kenntnis, dass ich meine Zustimmung zur Teilnahme an der Energiegemeinschaft jederzeit widerrufen kann. Ich wilige ein, dass die LINZ NETZ GmbH die im Zähler gespeicherten Verteistundenwerte zumindest einmal täglich aus dem Zähler ausBest, in ihrem zentralen Datenverarbeitungssystem speichert und zum Zweck der Verrechnung. Ermöglichung der Teilnahme an einer Energiegemeinschaft, Kundenintormation, Energieeffizenz, Energiestatistik und Aufrechterhaltung eines sicheren und effizienten Netzbetnebs verwendet. Die Zustimmung zur Auslesung und Verarbeitung der Verteistundendaten kann von mir bei Einsatz eines intelligenten Messgerätes ohne Angabe von Gründen jederzeit durch E-Mail an <u>officei@finznetz.at</u> oder per Post-Mittellung an LINZ NETZ GmbH. Fichtlenstraße 7, Postfach 8200, widerrufen werden. Durch einen solchen Widerruf wird die Rechtmäßigkeit der aufgrund der Vollmachterteillung bis zum Widernut erfolgten Datenübermittlung nicht berührt, ich bestätige, dass der oben angeführte Bevollmächtigte innerhalb des angeführten Gütigkeitszeitraumes der Vollmacht berechtigt ist, die beim bezeichneten Zählpunkt ermittelten Verteistundendaten von der LINZ NETZ GmbH anzufordern und täglich zu erteilen. Diese Erklänung beinhaltet nicht die Zustimmung zur Weiterleitung der Vierteistunden an sonstige Dritte, welche vom Netzbenutzer gegebenenfaß gesondert zu erteilen ist. Bei einem Widerruf zur Teilnahme an der Energiegemeinschaft wird die Weiterleitung der Vierteistundendaten automatisch beendet.

Wichtiger Hinweis: der Widerruf zur Teilnahme an der Energiegemeinschaft inkludiert nicht automatisch einen Widerruf zur Auslesung und Verarbeitung der Vierteistundendaten durch den Netzbetreiber. Diese Zustimmung muss beim Netzbetreiber gesondert widerrufen werden!

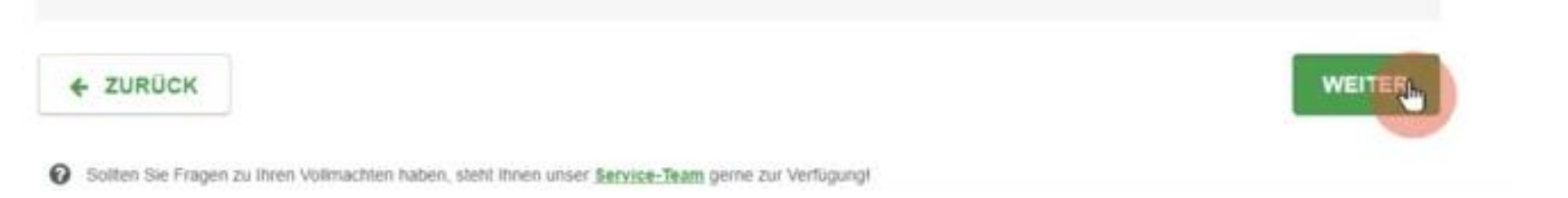

## Sie haben nun erfolgreich Ihre Vollmacht bestätigt.

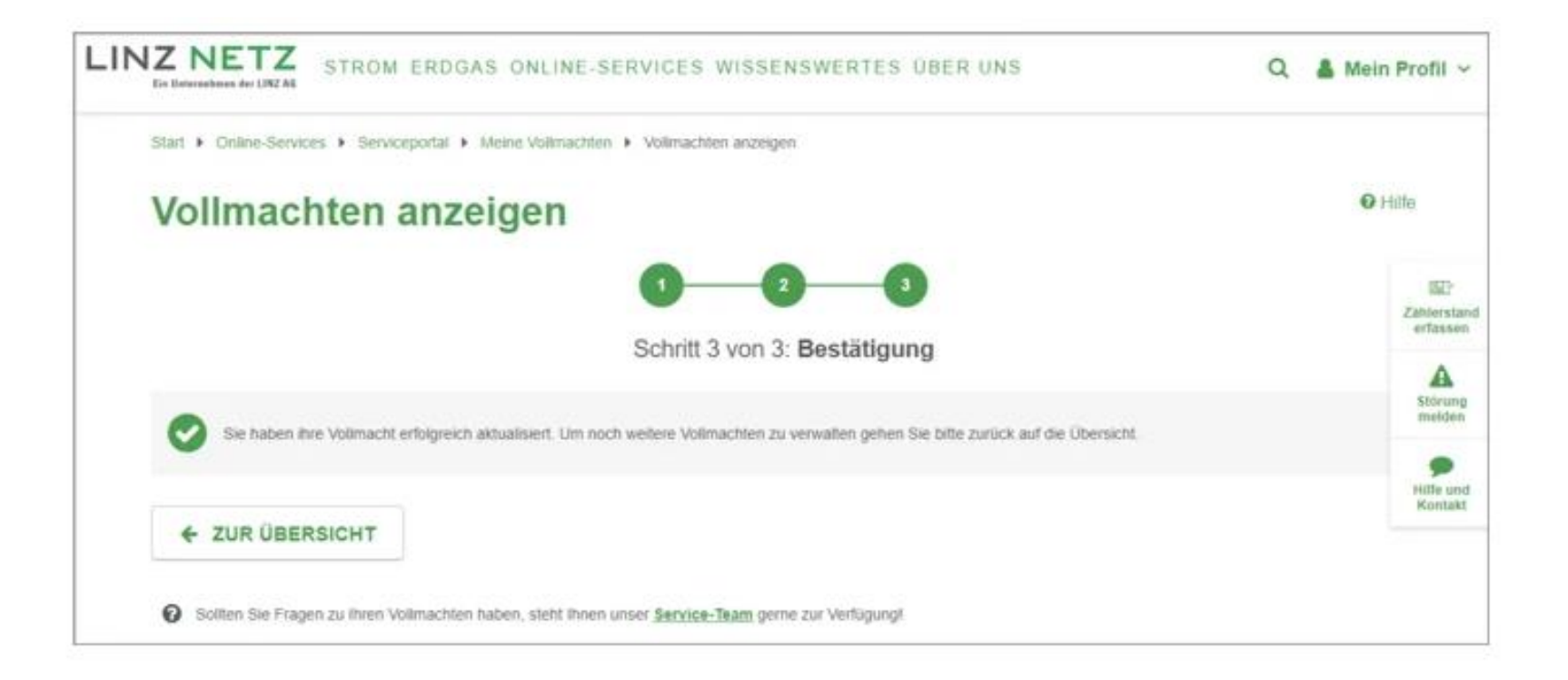